# Konfiguration von BGP über routenbasiertes VPN auf von FDM verwaltetem FTD

# Inhalt

| Einleitung                 |
|----------------------------|
| <u>Voraussetzungen</u>     |
| Anforderungen              |
| Verwendete Komponenten     |
| Konfigurieren              |
| Netzwerkdiagramm           |
| <u>VPN-Konfigurationen</u> |
| Konfigurationen im BGP     |
| Überprüfung                |
| Fehlerbehebung             |

# Einleitung

In diesem Dokument wird die Konfiguration des BGP über ein routenbasiertes Site-to-Site-VPN auf dem vom FirePOWER Device Manager (FDM) verwalteten FTDv beschrieben.

## Voraussetzungen

#### Anforderungen

Cisco empfiehlt, dass Sie über Kenntnisse in folgenden Bereichen verfügen:

- Grundlegendes Verständnis von VPN
- BGP-Konfigurationen auf FTDv
- Erfahrung mit FDM

#### Verwendete Komponenten

Die Informationen in diesem Dokument basierend auf folgenden Software- und Hardware-Versionen:

- Cisco FTDv Version 7.4.2
- Cisco FDM Version 7.4.2

Die Informationen in diesem Dokument beziehen sich auf Geräte in einer speziell eingerichteten Testumgebung. Alle Geräte, die in diesem Dokument benutzt wurden, begannen mit einer gelöschten (Nichterfüllungs) Konfiguration. Wenn Ihr Netzwerk in Betrieb ist, stellen Sie sicher, dass Sie die möglichen Auswirkungen aller Befehle kennen.

## Konfigurieren

#### Netzwerkdiagramm

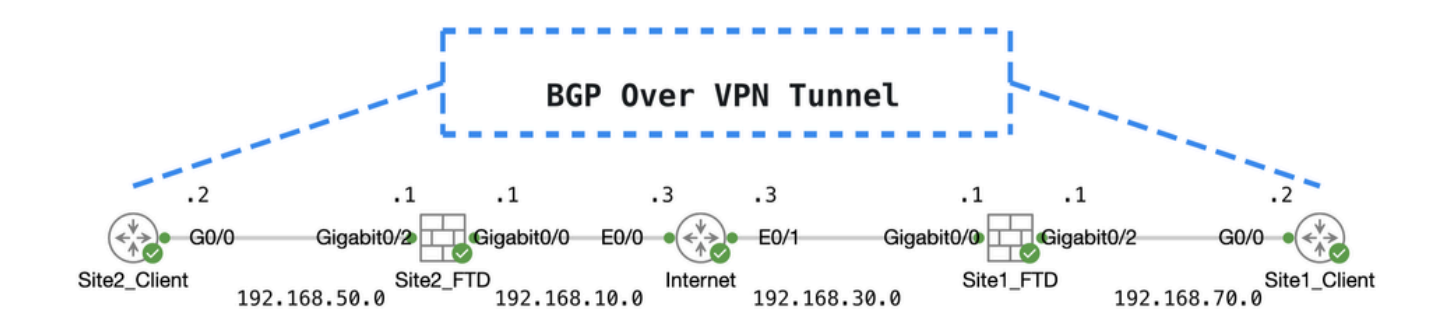

Торо

#### **VPN-Konfigurationen**

Schritt 1: Stellen Sie sicher, dass die IP-Verbindungen zwischen den Knoten betriebsbereit und stabil sind. Die Smart-Lizenz auf FDM wurde erfolgreich beim Smart-Konto registriert.

Schritt 2: Das Gateway des Site1 Client wird mit der internen IP-Adresse von Site1 FTD (192.168.70.1) konfiguriert. Das Gateway des Site2-Clients wird mit der internen IP-Adresse von Site2 FTD (192.168.50.1) konfiguriert. Stellen Sie außerdem sicher, dass die Standardroute auf beiden FTDs nach der FDM-Initialisierung richtig konfiguriert ist.

Melden Sie sich bei der GUI der einzelnen FDM an. Navigieren Sie zu .Device > Routing Klicken Sie auf .View Configuration Klicken Sie auf die static Routing Registerkarte, um die statische Standardroute zu überprüfen.

| þ | Firewall Device Manager   | Monitoring  | Policies | ∰.<br>Objects   | Device: ftdv742 |            |              |                 | admi        | n ~    | cisco SECURE      |
|---|---------------------------|-------------|----------|-----------------|-----------------|------------|--------------|-----------------|-------------|--------|-------------------|
|   | Device Summary<br>Routing |             |          |                 |                 |            |              |                 |             |        |                   |
|   | Add Multiple Virt         | ual Routers |          |                 |                 |            |              | ~               | >_ Commands | Ƴ ∯ BG | P Global Settings |
|   | Static Routing BG         | P OSPF      | EIGRP    | ECMP Traffic Zo | ones            |            |              |                 |             |        |                   |
|   | 1 route                   |             |          |                 |                 |            |              | <b>T</b> Filter |             |        | +                 |
|   | # NAME                    |             |          | INTERF          | ACE IP TYP      | E NETWORKS | GATEWAY IP   |                 | SLA MONITOR | METRIC | ACTIONS           |
|   | 1 StaticRoute_IP          | /4          |          | outsid          | le IPv4         | 0.0.0.0/0  | 192.168.30.3 |                 |             | 1      |                   |

Standort1\_FTD\_Gateway

| þ | Firewall Device Manager   | Monitoring Pol | Des Objects    | Device: ftdv742 |            |              |                 | admin<br>Administra | tor v cisc | SECURE       |
|---|---------------------------|----------------|----------------|-----------------|------------|--------------|-----------------|---------------------|------------|--------------|
|   | Device Summary<br>Routing |                |                |                 |            |              |                 |                     |            |              |
|   | Add Multiple Virtual      | Routers        |                |                 |            |              | ~               | >_ Commands ~       | BGP Glo    | bal Settings |
|   | Static Routing BGP        | OSPF EIGRP     | ECMP Traffic 2 | Zones           |            |              |                 |                     |            |              |
|   | 1 route                   |                |                |                 |            |              | <b>T</b> Filter |                     |            | +            |
|   | # NAME                    |                | INTER          | FACE IP TYP     | e networks | GATEWAY IP   |                 | SLA MONITOR         | METRIC     | ACTIONS      |
|   | 1 StaticRoute_IPv4        |                | outs           | ide IPv4        | 0.0.0/0    | 192.168.10.3 |                 |                     | 1          |              |

Standort2\_FTD\_Gateway

Schritt 3: Konfigurieren Sie ein route-basiertes Site-to-Site-VPN. In diesem Beispiel konfigurieren Sie zuerst Site1 FTD.

Schritt 3.1: Melden Sie sich bei der FDM-GUI von Site1 FTD an. Erstellen Sie ein neues Netzwerkobjekt für das interne Netzwerk von Site1 FTD. Navigieren Sie zu Objects > Networks, und klicken Sie auf die Schaltfläche +.

| Firewall Device Manager | Monitoring Policies | Objects Device: ftdv74 | admin Administrator                         | cisco SECURE |
|-------------------------|---------------------|------------------------|---------------------------------------------|--------------|
| Object Types ←          | Network             | Objects and Groups     |                                             | _            |
| C Networks              | 9 objects           |                        | Tilter                                      | +            |
| S Ports                 |                     |                        | Preset hiters: System deficed, User deficed | <u> </u>     |

Create\_Network\_Object

Schritt 3.2: Geben Sie die erforderlichen Informationen ein. Klicken Sie auf dieok Schaltfläche.

- Name: inside\_192.168.70.0
- Typ: Netzwerk
- Netzwerk: 192.168.70.0/24

# Add Network Object

Name

| inside_192.168.70.0                         |         |    |
|---------------------------------------------|---------|----|
| Description                                 |         |    |
|                                             |         | h  |
| Type<br>Network Host FQDN                   | O Range |    |
| e.g. 192.168.2.0/24 or 2001:DB8:0:CD30::/60 |         |    |
|                                             | CANCEL  | ок |

Site1\_Inside\_Netzwerk

Schritt 3.3: Navigieren Sie zu .Device > Site-to-Site VPN Klicken Sie auf .View Configuration

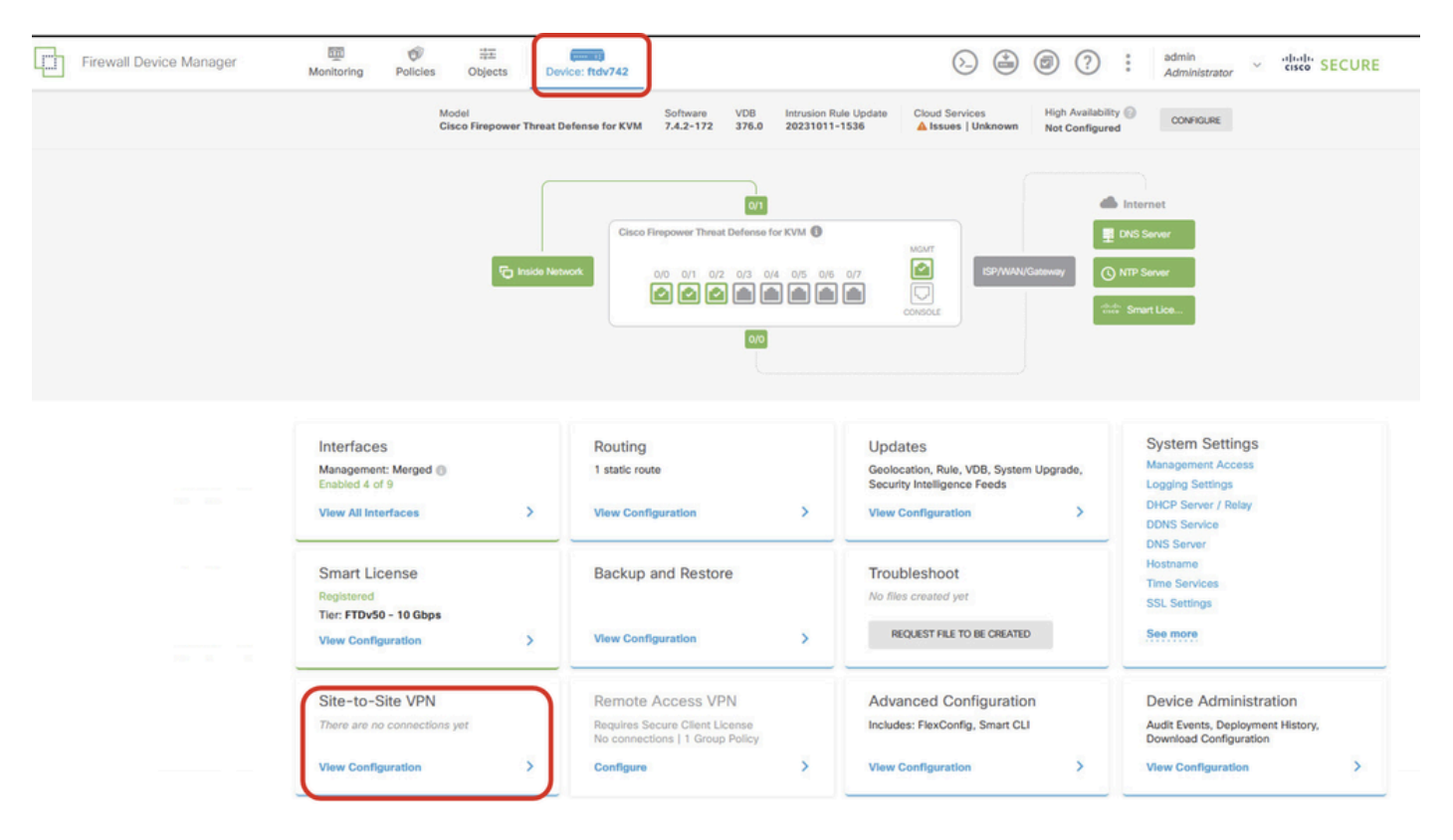

Standortübergreifendes VPN anzeigen

Schritt 3.4: Erstellen Sie ein neues Site-to-Site-VPN. Klicken Sie auf .CREATE SITE-TO-SITE CONNECTION

| Firewall Device Manager | Monitoring                | Policies             | 寺王<br>Objects | Device: ftdv742 |                       | 6                              |   |                            | admin<br>Admini      | strator V | cisco SEC | CURE |
|-------------------------|---------------------------|----------------------|---------------|-----------------|-----------------------|--------------------------------|---|----------------------------|----------------------|-----------|-----------|------|
|                         | Device Summa<br>Site-to-S | <b>y</b><br>Site VPN |               |                 |                       |                                |   |                            |                      |           |           |      |
|                         |                           |                      |               |                 |                       |                                |   | <b>T</b> Filter            |                      |           |           | +    |
|                         |                           |                      |               |                 |                       | -                              |   | Preset filters: Route Base | est (VCO), Phalicay. | Based     | _         |      |
|                         | # NAME                    |                      | LOCAL INTE    | IRFACES         | LOCAL NETWORKS        | REMOTE NETWORKS                | N | AT EXEMPT                  |                      |           | ACTIONS   |      |
|                         |                           |                      |               |                 |                       |                                |   |                            |                      |           |           |      |
|                         |                           |                      |               |                 | There are no Site     | e-to-Site connections yet.     |   |                            |                      |           |           |      |
|                         |                           |                      |               |                 | Start by creating the | first Site-to-Site connection. |   |                            |                      |           |           |      |
|                         |                           |                      |               |                 | CREATE SITE           | -TO-SITE CONNECTION            |   |                            |                      |           |           |      |
|                         |                           |                      |               |                 |                       |                                |   |                            |                      |           |           |      |

Site-to-Site\_Verbindung erstellen

Schritt 3.5: Geben Sie die erforderlichen Informationen ein.

- Verbindungsprofilname: Demo\_S2S
- Typ: routenbasiert (VTI)
- Local VPN Access Interface (Lokale VPN-Zugriffsschnittstelle): Klicken Sie auf die Dropdown-Liste, und klicken Sie dann auf Create new Virtual Tunnel Interface.

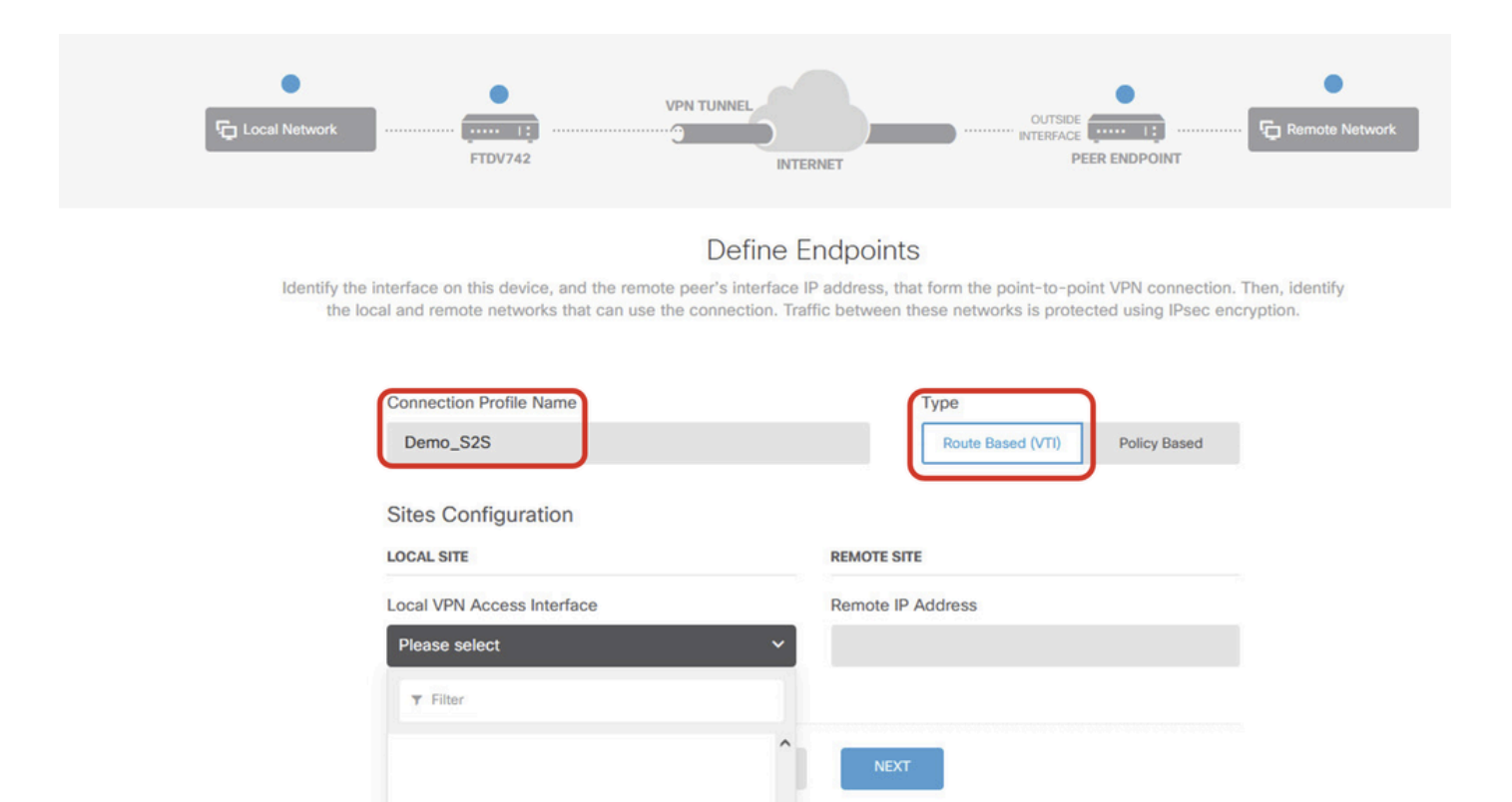

```
Create_VTI_in_VPN_Wizard
```

Schritt 3.6: Stellen Sie die erforderlichen Informationen bereit, um einen neuen VTI zu erstellen. Klicken Sie auf die Schaltfläche OK.

- · Name: demovti
- Tunnel-ID: 1
- Tunnelquelle: außen (GigabitEthernet0/0)
- IP-Adresse und Subnetzmaske: 169.254.10.1/24
- Status: Klicken Sie auf den Schieberegler für die Position Aktiviert.

Nothing found

reate new Virtual Tunnel Interface

| Name<br>demovti<br>Most features work with named interfaces only, aithough some require unnamed int   | Status<br>terfaces. |   |
|----------------------------------------------------------------------------------------------------|---------------------|---|
| Description                                                                                           |                     |   |
|                                                                                                    |                     | - |
| Tunnel ID  Tunnel Source Tunnel Source Outside (GigabitEthernet0/0)                                   | ~                   |   |
| IP Address and Subnet Mask<br>169.254.10.1 / 24<br>e.g. 192.168.5.15/17 or 192.168.5.15/255.255.128.0 |                     |   |
|                                                                                                    | CANCEL              | D |

\_VTI\_Details

Schritt 3.7: Geben Sie weiterhin die erforderlichen Informationen ein. Klicken Sie auf die Schaltfläche WEITER.

- Schnittstelle für lokalen VPN-Zugriff: demovti (erstellt in Schritt 3.6)
- Remote-IP-Adresse: 192.168.10.1

| New Site-to-site VPN | 1 Endpoints                                                                 | 2 Configuration                                                                                             | 3 Summary                                                                     |                                 |
|----------------------|-----------------------------------------------------------------------------|----------------------------------------------------------------------------------------------------|-------------------------------------------------------------------------------|---------------------------------|
| Local Network        | FTDV742                                                                     | VPN TUNNEL                                                                                                  |                                                                               | Remote Network                  |
| Identify the         | e interface on this device, and the n<br>local and remote networks that can | Define Endpoints<br>emote peer's interface IP address, that for<br>use the connection. Traffic between thes | orm the point-to-point VPN connectio<br>e networks is protected using IPsec e | n. Then, identify<br>ncryption. |
|                      | Connection Profile Name                                                     | Ту                                                                                                    | /pe                                                                           |                                 |
|                      | Demo_525                                                                    |                                                                                                    | Route Based (VII) Policy Based                                                |                                 |
|                      | Sites Configuration                                                         |                                                                                                    |                                                                               |                                 |
|                      | LOCAL SITE                                                                  | REMOTE SITE                                                                                                 | _                                                                             |                                 |
|                      | Local VPN Access Interface                                                  | Remote IP Add                                                                                               | dress                                                                         |                                 |
|                      | demovti (Tunnel1)                                                           | × 192.168.10.                                                                                               | .1                                                                            |                                 |
|                      |                                                                             | CANCEL                                                                                                    | ]                                                                             |                                 |

VPN-Assistent\_Endpunkte\_Schritt1

#### Schritt 3.8: Navigieren Sie zur IKE-Richtlinie. Klicken Sie auf die Schaltfläche BEARBEITEN.

| Firewall Device Manager Monitoring P | Image: Second second second | S admin<br>Administrator ✓ the SECURE                               |
|--------------------------------------|----------------------------------------------------------------------------------------------------|---------------------------------------------------------------------|
| New Site-to-site VPN                 | 1 Endpoints 2 Configuration                                                                                                    | 3 Summary                                                           |
| Cocal Network                        | FTDV742                                                                                                    | OUTSIDE                                                             |
| Select th                            | Privacy Configuration<br>the Internet Key Exchange (IKE) policy and enter the preshared keys needed to<br>IPsec proposals to use for encrypting to                                                                                                    | )<br>o authenticate the VPN connection. Then, select the<br>raffic. |
|                                      | IKE Policy                                                                                                    |                                                                     |
|                                      | IKE policies are global, you cannot configure different policies per VPN. Any er connections.                                                                                                    | nabled IKE Policies are available to all VPN                        |
|                                      | IKE VERSION 2 KE VERSION 1 (                                                                                                    |                                                                     |
|                                      | IKE Policy                                                                                                    |                                                                     |
|                                      | Globally applied EDIT                                                                                                    |                                                                     |
|                                      | IPSec Proposal                                                                                                    |                                                                     |
|                                      | None selected EDIT                                                                                                    |                                                                     |

Bearbeiten\_IKE\_Richtlinie

Schritt 3.9: Für die IKE-Richtlinie können Sie eine vordefinierte IKE-Richtlinie verwenden oder eine neue erstellen, indem Sie auf Neue IKE-Richtlinie erstellen klicken.

Schalten Sie in diesem Beispiel eine vorhandene IKE-Richtlinie AES-SHA-SHA um, und erstellen

Sie eine neue Richtlinie für Demozwecke. Klicken Sie auf die Schaltfläche OK, um zu speichern.

- Name: AES256\_DH14\_SHA256\_SHA256
- Verschlüsselung: AES, AES256
- DH-Gruppe: 14
- Integrity Hash: SHA, SHA256
- PRF-Hash: SHA, SHA256
- Lebenszeit: 86400 (Standard)

|                       |    |   | Add IKE v2 Policy                                                  | 0 ×   |
|-----------------------|----|---|--------------------------------------------------------------------|-------|
| ▼ Filter              |    |   | Priority<br>1 AES256_DH14_SHA256_SHA256                            | State |
| AES-GCM-NULL-SHA      | 0  | ^ | Encryption                                                         |       |
| AES-SHA-SHA           | 0  |   | Diffe-Helman Group                                                 | ~     |
| DES-SHA-SHA           | 0  |   |                                                                    | ~     |
|                       |    |   | Integrity Hash<br>SHA × SHA256 ×                                   | ~     |
|                       |    | ~ | Pseudo Random Function (PRF) Hash                                  | ~     |
| Create New IKE Policy | ок |   | Lifetime (seconds)<br>86400<br>Between 120 and 2147483647 seconds. |       |
|                       |    |   | CANCEL                                                             | ок    |

Neue\_IKE\_Richtlinie hinzufügen

| ▼ Filter                  |    |   |
|---------------------------|----|---|
| AES-GCM-NULL-SHA          | 0  | ^ |
| AES-SHA-SHA               | 0  |   |
| DES-SHA-SHA               | 0  |   |
| AES256_DH14_SHA256_SHA256 | 0  |   |
|                           |    |   |
|                           |    | ~ |
| Create New IKE Policy     | ОК |   |

Enable\_New\_IKE\_Policy

Schritt 3.10: Navigieren Sie zum IPSec-Angebot. Klicken Sie auf die Schaltfläche BEARBEITEN.

| Firewall Device Manager Monitoring Policies Objects Device: ftdv742                                                                                          |                                                            |
|----------------------------------------------------------------------------------------------------|------------------------------------------------------------|
| New Site-to-site VPN 1 Endpoints 2 Configuration                                                                                                    | 3 Summary                                                  |
| FTDV742                                                                                                    | OUTSIC France Network PEER ENDPOINT                        |
| Privacy Configuration<br>Select the Internet Key Exchange (IKE) policy and enter the preshared keys needed to a<br>IPsec proposals to use for encrypting tra | authenticate the VPN connection. Then, select the<br>ffic. |
| IKE Policy  IKE policies are global, you cannot configure different policies per VPN. Any enal connections.                                                  | abled IKE Policies are available to all VPN                |
| IKE VERSION 2 IKE VERSION 1 (<br>IKE Policy<br>Globally applied EDIT<br>IPSec Proposal<br>None selected EDIT 1                                               |                                                            |

```
Bearbeiten_IKE_Angebot
```

Schritt 3.11: Für das IPSec-Angebot können Sie ein vordefiniertes verwenden oder ein neues erstellen, indem Sie auf Neues IPSec-Angebot erstellen klicken. Erstellen Sie in diesem Beispiel eine neue Anwendung für Demozwecke. Geben Sie die erforderlichen Informationen ein. Klicken Sie auf die Schaltfläche OK, um zu speichern.

- Name: AES256\_SHA256
- Verschlüsselung: AES, AES256
- Integritätshash: SHA1, SHA256

| +                         |             | Add IKE v2 IPSec Proposal         | 0 × |
|---------------------------|-------------|-----------------------------------|-----|
| <b>▼</b> Filter           | SET DEFAULT | Name<br>AES256_SHA256             |     |
| AES-GCM in Default Set    | 0           | Encryption                        |     |
| AES-SHA                   | 0           | AES × AES256 ×                    | ~   |
| des-SHA-1                 | 0           | Integrity Hash<br>SHA1 × SHA256 × | ~   |
| Create new IPSec Proposal | CANCEL      | CANCE                             | С   |

Add\_New\_IPSec\_Proposal

|      | +                         |             |
|------|---------------------------|-------------|
|      | <b>T</b> Filter           | SET DEFAULT |
| -    | AES-GCM in Default Set    | 0 ^         |
| , yo | AES-SHA                   | Olicie      |
|      | DES-SHA-1                 | 0           |
|      | AES256_SHA256             | 0 🗸         |
|      | Create new IPSec Proposal | CANCEL OK   |

Enable\_New\_IPSec\_Proposal

Schritt 3.12: Konfigurieren Sie den vorinstallierten Schlüssel. Klicken Sie auf die Schaltfläche WEITER.

Notieren Sie sich diesen vorinstallierten Schlüssel, und konfigurieren Sie ihn später auf Site2 FTD.

| 1 | Firewall Device Manager | Monitoring | Policies        | ===<br>Objects                     | Device: ftdv742                     |                                               | $(\Sigma)$                                 | (               |                    | :       | admin<br>Administrator | ~ | cisco | SECUR |
|---|-------------------------|------------|-----------------|------------------------------------|-------------------------------------|-----------------------------------------------|--------------------------------------------|-----------------|--------------------|---------|------------------------|---|-------|-------|
|   |                         |            |                 | FTDV742                            |                                     | INTERNET                                      |                                            | PEER            | ENDPOINT           |         |                        |   |       |       |
|   |                         |            |                 |                                    | Pr                                  | ivacy Config                                  | uration                                    |                 |                    |         |                        |   |       |       |
|   |                         | Se         | lect the Intern | et Key Exchange                    | e (IKE) policy and ente<br>IPsec pr | r the preshared keys<br>oposals to use for en | needed to authentica<br>acrypting traffic. | ate the VPN     | V connection.      | Then, s | elect the              |   |       |       |
|   |                         |            | IKE             | Policy                             |                                     |                                               |                                            |                 |                    |         |                        |   |       |       |
|   |                         |            | 0               | IKE policies are ç<br>connections. | lobal, you cannot configu           | re different policies per                     | VPN. Any enabled IKE Po                    | blicies are ava | ailable to all VPN |         |                        |   |       |       |
|   |                         |            | IKE             | FRSION 2                           | )                                   | IKE V                                         | ERSION 1                                   |                 |                    |         |                        |   |       |       |
|   |                         |            | IKE             | Policy                             |                                     |                                               |                                            |                 |                    |         |                        |   |       |       |
|   |                         |            | Glot            | bally applied                      | EDIT                                |                                               |                                            |                 |                    |         |                        |   |       |       |
|   |                         |            | IPS6<br>Cus     | c Proposal<br>tom set selecte      | d EDIT                              |                                               |                                            |                 |                    |         |                        |   |       |       |
|   |                         |            | Auth            | entication Type<br>Pre-shared Mar  | ual Key 🔵 Certifi                   | cate                                          |                                            |                 |                    |         |                        |   |       |       |
|   |                         |            | Loca            | al Pre-shared Ke                   | У                                   |                                               |                                            |                 |                    |         |                        |   |       |       |
|   |                         |            | Rem             | oote Peer Pre-sh                   | ared Key                            |                                               |                                            |                 |                    |         |                        |   |       |       |
|   |                         |            | (think)         | e chimiline                        | 1                                   | васк                                          | NEXT                                       |                 |                    |         |                        |   |       |       |

Configure\_Pre\_Shared\_Key

Schritt 3.13: Überprüfen der VPN-Konfiguration Wenn Sie Änderungen vornehmen möchten, klicken Sie auf die Schaltfläche Zurück. Wenn alles in Ordnung ist, klicken Sie auf die Schaltfläche FERTIG stellen.

| Demo_S2S C                           | Connection Profile                                                                                                    |
|--------------------------------------|----------------------------------------------------------------------------------------------------|
| Peer endpoi                          | nt needs to be configured according to specified below configuration.                                                                                     |
| VPN Access<br>Interface              | 0 demovti (169.254.10.1) Seer IP Address 192.168.10.1                                                                                                    |
| IKE V2                               | aes,aes-192,aes-256-sha512,sha384,sha,sha256-sha512,sha384,sha,sha256-21,20,16,15,14, aes,aes-256-<br>sha,sha256-sha,sha256-14                            |
| IPSec Proposal                       | aes,aes-256-sha-1,sha-256                                                                                                    |
| Authentication<br>Type               | Pre-shared Manual Key                                                                                                    |
| IKE V1: DISABLED                     |                                                                                                    |
|                                      |                                                                                                    |
| IPSEC SETTINGS                       |                                                                                                    |
| Lifetime<br>Duration                 | 28800 seconds                                                                                                    |
| Lifetime Size                        | 4608000 kilobytes                                                                                                    |
| ADDITIONAL OPT                       | IONS                                                                                                    |
| Diffie-Heliman<br>i Information is e | their (not selected)<br>copied to the clipboard when you click Finish. You must allow the browser to access your clipboard for the copy to be successful. |
|                                      | BACK FINISH                                                                                                    |

VPN\_Assistent\_Abgeschlossen

Schritt 3.14: Erstellen Sie eine Zugriffskontrollregel, um den Datenverkehr durch das FTD passieren zu lassen. In diesem Beispiel alle zu Demonstrationszwecken zulassen. Ändern Sie Ihre Richtlinie entsprechend Ihren tatsächlichen Anforderungen.

| Security Policies                                                                                                    |              |
|----------------------------------------------------------------------------------------------------|--------------|
| □ → ○ SSL Decryption → ○ Identity → ○ Security Intelligence → ○ NAT → ○ Access Control → ♥ Intrusion         1 rule         ▼ Filter         SOURCE       CESTRIATION         INAME       ACTION ZONES         NETWORKS       PORTS         ACCESS Control       → ♥ Intrusion                                                                                                    |              |
| T rule           SOURCE         DESTRUTION           NAME         ACTION         ZONES         NETWORKS         PORTS         APPLICATIONS         UIELS         USERS                                                                                                    |              |
| SOURCE         DESTRUATION           # NAME         ACTION ZONES         NETWORKS         PORTS         AIPLICATIONS         URLS         USERS                                                                                                    | <b>⊚</b> ₊ + |
| I NAME ACTION ZONES NETWORKS PORTS ZONES NETWORKS PORTS APPLICATIONS URLS USERS                                                                                                    |              |
|                                                                                                    | ACTIONS      |
| 1         Demo_allow         Image: Balance         ANY         ANY | 6 Ce         |

Schritt 3.15: (Optional) Konfigurieren Sie die NAT-Ausschlussregel für den Client-Datenverkehr auf FTD, wenn für den Client eine dynamische NAT konfiguriert wurde, um auf das Internet zuzugreifen. In diesem Beispiel ist es nicht erforderlich, eine NAT-Ausschlussregel zu konfigurieren, da für jedes FTD keine dynamische NAT konfiguriert ist.

Schritt 3.16: Bereitstellen der Konfigurationsänderungen

| Firewall Device Manager Monitoring Policies Of | bjects Device: ftdv742 | _                |                |                                  | admin<br>Administr                                     | rator | cisco | SECURE  |
|------------------------------------------------|------------------------|------------------|----------------|----------------------------------|--------------------------------------------------------|-------|-------|---------|
| Device Summary<br>Site-to-Site VPN             |                        |                  |                |                                  |                                                        |       |       |         |
| 1 connection profile                           |                        |                  |                | Filter Preset filters: Route Bet | Filter Preset filters: Route Based (VTI), Policy Based |       |       | +       |
| # NAME                                         |                        | LOCAL INTERFACES | LOCAL NETWORKS | REMOTE NETWORKS                  | NAT EXEMPT                                             |       |       | ACTIONS |
| 1 Demo_S2S                                     | Route Based (VTI)      | demovti          |                |                                  |                                                        |       | ~     |         |

Bereitstellen\_VPN\_Konfiguration

#### Konfigurationen im BGP

Schritt 4: Navigieren Sie zu Gerät > Routing. Klicken Sie auf Konfiguration anzeigen.

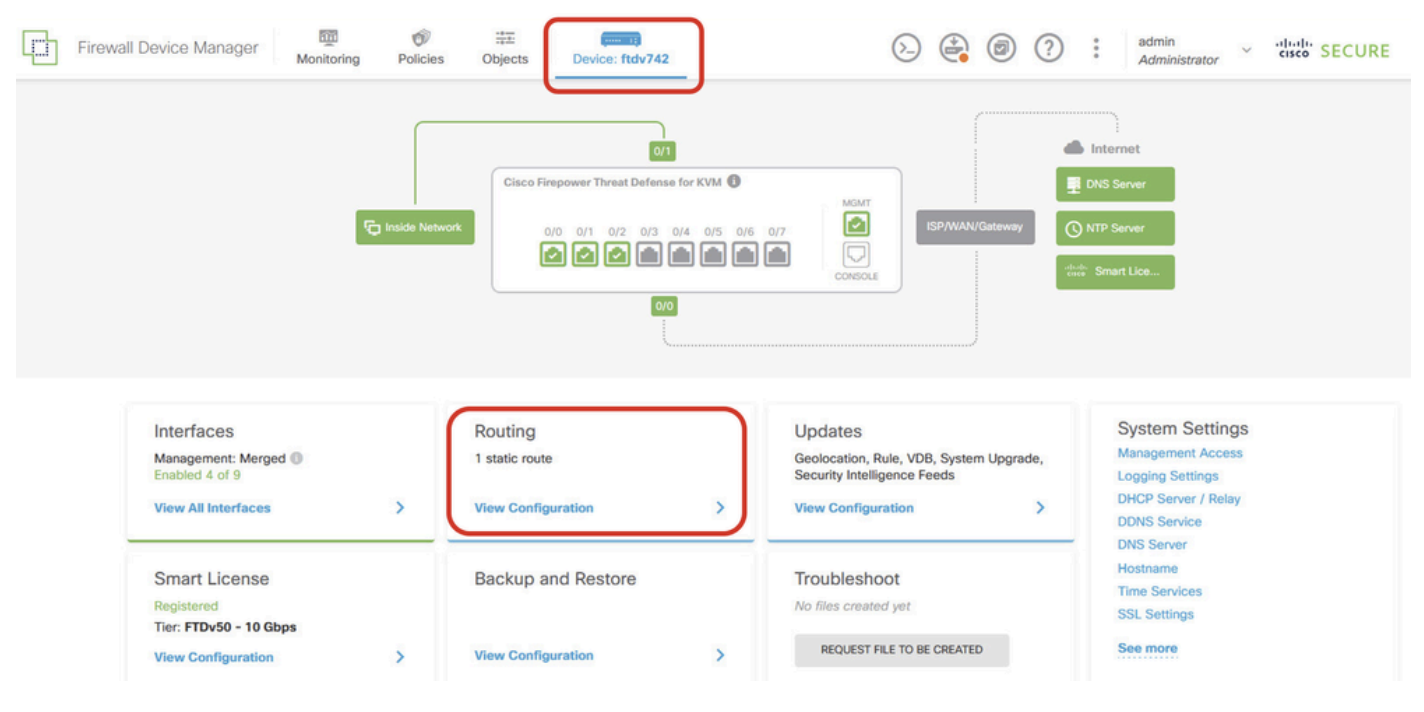

View\_Routing\_Konfiguration

Schritt 5: Klicken Sie auf die Registerkarte BGP und dann auf BGP-OBJEKT ERSTELLEN.

| 3 | Firewall Device Manager   | Monitoring | Policies | HE<br>Objects   | Device: ftdv742 | _                                                                                      | $(\Sigma)$ |   | ?       | :      | admin<br>Administrato | r   | cisco SECU        | IRE |
|---|---------------------------|------------|----------|-----------------|-----------------|----------------------------------------------------------------------------------------|------------|---|---------|--------|-----------------------|-----|-------------------|-----|
|   | Device Summary<br>Routing |            |          |                 |                 |                                                                                        |            |   |         |        |                       |     |                   |     |
|   | Add Multiple Virtu        | al Routers |          |                 |                 |                                                                                        |            | ~ | >.      | . Comr | mands ~               | Ф В | GP Global Setting | as. |
|   | Static Routing BGP        | OSPF EI    | GRP      | ECMP Traffic Zo | nes             |                                                                                        |            |   |         |        |                       |     |                   |     |
|   |                           |            |          |                 |                 |                                                                                        |            |   |         |        |                       |     | -                 | +   |
|   |                           | NAME       |          | DES             | CRIPTION        |                                                                                        |            |   | ACTIONS | ž      |                       |     |                   |     |
|   |                           |            |          |                 | Star            | There are no BGP objects yet.<br>t by creating the first BGP obje<br>CREATE BGP OBJECT | ect.       |   |         |        |                       |     |                   |     |
|   |                           |            |          |                 |                 |                                                                                        |            |   |         |        |                       |     |                   |     |

Erstellen\_BGP\_Objekt

Schritt 6: Geben Sie den Namen des Objekts an. Navigieren Sie zu Vorlage, und konfigurieren Sie sie. Klicken Sie auf die Schaltfläche OK, um zu speichern.

Name: demobgp

Zeile 1: Konfigurieren der AS-Nummer Klicken Sie auf as-number. Manuelle Eingabe der lokalen AS-Nummer In diesem Beispiel ist AS-Nummer 65511 für Site1 FTD.

Leitung 2: Konfigurieren des IP-Protokolls Klicken Sie auf ip-protocol. Wählen Sie ipv4 aus.

| Add New BGP Object                                                                 | 0 X                    |
|------------------------------------------------------------------------------------|------------------------|
| Name<br>demobgp                                                                    | Description            |
| Template<br>1 router bgp 65511<br>2 configure address-family ip-protocol v<br>ipv4 | Show disabled<br>Reset |
| ipv6                                                                               | CANCEL                 |

Create\_BGP\_Object\_ASNumber\_Protocol

Zeile 4: Konfigurieren weiterer Einstellungen Klicken Sie auf Einstellungen, wählen Sie Allgemein aus, und klicken Sie dann auf Deaktivieren anzeigen.

| Add Nev       | w BGP Object                                         |                 | 0 ×     |
|---------------|------------------------------------------------------|-----------------|---------|
| Name          | Description                                          |                 |         |
| demobgp       |                                                      |                 | 11.     |
| Template      |                                                      | • Show disabled | C Reset |
| ⊖ 1           | router bgp 65511                                     |                 |         |
| ⊙ 2           | configure address-fam                                |                 |         |
| Θ 3           | address-family ipv4 unicast                          |                 |         |
| ••• \ominus 4 | configure address-family ipv4 <mark>settings√</mark> |                 |         |
|               | general                                              |                 | -       |
|               | advanced                                             | CANCEL          | ок      |

Create\_BGP\_Object\_AddressSetting

Leitung 6: Klicken Sie auf das Symbol +, um die Leitung für die Konfiguration des BGP-Netzwerks zu aktivieren. Klicken Sie auf Netzwerkobjekt. Sie können die vorhandenen Objekte sehen und eines auswählen. Wählen Sie in diesem Beispiel den Objektnamen inside\_192.168.70.0 (erstellt in Schritt 3.2).

| Add    | Ne   | w BGP Object 🛛 🛛 🖉 🗙                                                     |
|--------|------|--------------------------------------------------------------------------|
| Name   |      | Description                                                              |
| demo   | obgp |                                                                          |
| Templa | te   | Note: Hide disabled C Reset                                              |
| Θ      | 1    | router bgp 65511                                                         |
| Θ      | 2    | configure address-family ipv4 v                                          |
| Θ      | з    | address-family ipv4 unicast                                              |
| Θ      | 4    | configure address-family ipv4 general v                                  |
| Θ      | 5    | distance bgp 20 200 200                                                  |
| €      | 6    | network network-object ~                                                 |
| Ð      | 7    | network network-object v route-map map-tag v                             |
| Ð      | 8    | bgp inject-map inject-map v exist-map exist-map v options v              |
| Ð      | 9    | configure aggregate-address map-type v                                   |
| Ð      | 10   | configure filter-rules direction ~                                       |
| ÷      | 11   | configure neighbor neighbor-address remote-as as-number config-options v |
| Ð      | 12   | configure ipv4 redistribution protocol v identifier none                 |
| €      | 13   | bgp router-id                                                            |

Create\_BGP\_Object\_Add\_Network

| Name                             |      |                  |                           | Descri                | ption  |        |                        |         |
|----------------------------------|------|------------------|---------------------------|-----------------------|--------|--------|------------------------|---------|
| demo                             | obgp |                  |                           |                       |        |        |                        | 11.     |
| Templa                           | te   |                  |                           | -0.4                  |        |        | <b>W</b> Hide disabled | 🗘 Reset |
| Θ                                | 1    | router bgp 6551: | L                         |                       |        |        |                        |         |
| Θ                                | 2    | configure addr   | ess-family ipv            | 4 🗸                   |        |        |                        |         |
| Θ                                | з    | address-fami     | ly ipv4 unicast           |                       |        |        |                        |         |
| Θ                                | 4    | IPV4 Network     | address-family<br>address | ipv4 general -        |        |        |                        |         |
| Θ                                | 5    |                  |                           | 200                   |        |        |                        |         |
|                                  | 6    | network          |                           |                       |        |        |                        |         |
| ⊕<br>⊖                           | 7    | network          | E. OutsidelD.4            | DefaultDeute Matural  |        | `      |                        |         |
| ()<br>()                         | 8    | bgp inje         | UutsideiPv4               | DefaultRoute Inetwork | U      | otions |                        |         |
| ⊕                                | 9    | configur         | OutsidelPv40              | Gateway Host          | 0      |        |                        |         |
| ⊕                                | 10   | configur         |                           | - 10.00 - F.          |        |        |                        |         |
| <ul> <li>⊕</li> <li>□</li> </ul> | 11   | configur         | 4g any-ipv4 Ne            | twork                 | 0      | mber   | config-options ~       |         |
| Ð                                | 12   | configur         | any-ipv6 Ne               | twork                 | 0      | none   |                        |         |
| €                                | 13   | bgp router-i     | G inside                  | 192.168.70.0 Network  | Ъ      |        |                        |         |
|                                  |      | l                |                           | inside_192.16         | 8.70.0 |        |                        |         |

8

Create\_BGP\_Object\_Add\_Network2

Zeile 11: Klicken Sie auf das +-Symbol, um die Leitung zur Konfiguration der Informationen zu den BGP-Nachbarn zu aktivieren. Klicken Sie auf Neighbor-Adresse, und geben Sie die BGP-Nachbaradresse des Peers manuell ein. In diesem Beispiel ist dies 169.254.10.2 (VTI-IP-Adresse von Site2 FTD). Klicken Sie auf AS-Nummer, und geben Sie die AS-Nummer des Peers manuell ein. In diesem Beispiel ist 65510 für Site2 FTD. Klicken Sie auf Konfigurationsoptionen, und wählen Sie Eigenschaften aus.

| Name   |      | Description                                                        |
|--------|------|--------------------------------------------------------------------|
| demo   | obgp |                                                                    |
|        |      |                                                                    |
| Templa | te   | ₩ Hide disabled ♦ Reset                                            |
| Θ      | 1    | router bgp 65511                                                   |
| Θ      | 2    | configure address-family ipv4 v                                    |
| Θ      | 3    | address-family ipv4 unicast                                        |
| Θ      | 4    | configure address-family ipv4 general ~                            |
| Θ      | 5    | distance bgp 20 200 200                                            |
| Θ      | 6    | network inside_192.168.70.0 v                                      |
| Ð      | 7    | network network-object v route-map map-tag v                       |
| €      | 8    | bgp inject-map inject-map v exist-map exist-map v options v        |
| Ð      | 9    | configure aggregate-address map-type > Select Configuration Option |
| €      | 10   | configure filter-rules direction ~                                 |
| •••    | 11   | configure neighbor 169.254.10.2 remote-as 65510 config-options -   |
| Ð      | 12   | configure ipv4 redistribution protocol v identitien                |
| Ð      | 13   | bgp router-id router-id                                            |

Create\_BGP\_Object\_NeighborEinstellung

Zeile 14: Klicken Sie auf das Symbol +, um die Leitung zum Konfigurieren einiger Eigenschaften des Nachbarn zu aktivieren. Klicken Sie auf activate-options und wählen Sie Eigenschaften.

| Name   |      | Description                                                  |  |
|--------|------|--------------------------------------------------------------|--|
| demo   | obgp |                                                              |  |
|        |      |                                                              |  |
| Templa | te   | Q Hide disabled C Reset                                      |  |
| Θ      | 1    | router bgp 65511                                             |  |
| Θ      | 2    | configure address-family ipv4 ~                              |  |
| Θ      | 3    | address-family ipv4 unicast                                  |  |
| Θ      | 4    | configure address-family ipv4 general ~                      |  |
| Θ      | 5    | distance bgp 20 200 200                                      |  |
| Θ      | 6    | network inside_192.168.70.0 v                                |  |
| €      | 7    | network network-object v route-map map-tag v                 |  |
| Ð      | 8    | bgp inject-map inject-map v exist-map exist-map v options v  |  |
| €      | 9    | configure aggregate-address map-type v                       |  |
| Ð      | 10   | configure filter-rules direction ~                           |  |
| Θ      | 11   | configure neighbor 169.254.10.2 remote-as 65510 properties v |  |
| Θ      | 12   | neighbor 169.254.10.2 remote-as Select Configuration Option  |  |
| €      | 13   | configure neighbor 169.254.10.2 remote-as settings           |  |
| Θ      | 14   | configure neighbor 169.254.10.2 activate activate-options    |  |
| €      | 15   | configure ipv4 redistribution protocol v ide                 |  |
| Ð      | 16   | bgp router-id router-id                                      |  |

Create\_BGP\_Object\_NeighborSetting\_Properties

Zeile 13: Klicken Sie auf das Symbol +, damit für den Posten erweiterte Optionen angezeigt werden. Klicken Sie auf Einstellungen, und wählen Sie Erweitert aus.

| Name   |      | Description                                                 |  |  |
|--------|------|-------------------------------------------------------------|--|--|
| dem    | obgp |                                                             |  |  |
| Templa | ite  | 🐼 Hide disabled 🗘 Rese                                      |  |  |
| Θ      | 1    | router bgp 65511                                            |  |  |
| Θ      | 2    | configure address-family ipv4 ~                             |  |  |
| Θ      | 3    | address-family ipv4 unicast                                 |  |  |
| Θ      | 4    | configure address-family ipv4 general∨                      |  |  |
| Θ      | 5    | distance bgp 20 200 200                                     |  |  |
| Θ      | 6    | network inside_192.168.70.0 ~                               |  |  |
| €      | 7    | network network-object v route-map map-tag v                |  |  |
| Ð      | 8    | bgp inject-map inject-map v exist-map exist-map v options v |  |  |
| Ð      | 9    | configure aggregate-address map-type ~                      |  |  |
| Ð      | 10   | configure filter-rules direction ~                          |  |  |
| Θ      | 11   | configure neighbor 169.254.10.2                             |  |  |
| Θ      | 12   | neighbor 169.254.10.2 remote-as 65510                       |  |  |
| ••• 🖸  | 13   | configure neighbor 169.254.10.2 remote-as settings -        |  |  |
| Θ      | 14   | configure neighbor 169.254.10.2 activate general            |  |  |
| Θ      | 15   | neighbor 169.254.10.2 activate                              |  |  |
| €      | 16   | configure neighbor 169.254.10.2 activate advanced           |  |  |
| Ð      | 17   | configure ipv4 redistribution protocol v iden               |  |  |
| Ð      | 18   | bgp router-id migration                                     |  |  |
| _      |      | ha-mode                                                     |  |  |
|        |      | CANCEL OK                                                   |  |  |

Create\_BGP\_Object\_NeighborSetting\_Properties\_Advanced

Zeile 18: Klicken Sie auf Options (Optionen), und wählen Sie disable aus, um die MTU-Pfaderkennung zu deaktivieren.

| Name    |    | Description                                                  |  |  |
|---------|----|--------------------------------------------------------------|--|--|
| demobgp |    |                                                              |  |  |
|         |    |                                                              |  |  |
| Templa  | te | 🐼 Hide disabled 🗘 Reset                                      |  |  |
| Θ       | 1  | router bgp 65511                                             |  |  |
| Θ       | 2  | configure address-family ipv4 ~                              |  |  |
| Θ       | 3  | address-family ipv4 unicast                                  |  |  |
| Θ       | 4  | configure address-family ipv4 general ~                      |  |  |
| Θ       | 5  | distance bgp 20 200 200                                      |  |  |
| Θ       | 6  | network inside_192.168.70.0 🗸                                |  |  |
| €       | 7  | network network-object v route-map map-tag v                 |  |  |
| €       | 8  | bgp inject-map inject-map v exist-map exist-map v options v  |  |  |
| €       | 9  | configure aggregate-address map-type v                       |  |  |
| ⊙       | 10 | configure filter-rules direction ~                           |  |  |
| Θ       | 11 | configure neighbor 169.254.10.2 remote-as 65510 properties v |  |  |
| Θ       | 12 | neighbor 169.254.10.2 remote-as 65510                        |  |  |
| Θ       | 13 | configure neighbor 169.254.10.2 remote-as advanced v         |  |  |
| Θ       | 14 | neighbor 169.254.10.2 password secret 🗸                      |  |  |
| Θ       | 15 | configure neighbor 169.254.10.2 hops options v               |  |  |
| Θ       | 16 | neighbor 169.254.10.2 version version optional)              |  |  |
| Θ       | 17 | neighbor 169.254.10.2 transport connection-mode options      |  |  |
| Θ       | 18 | neighbor 169.254.10.2 transport path-mtu-discovery options v |  |  |
| Θ       | 19 | configure neighbor 169.254.10.2 activate properties          |  |  |
| Θ       | 20 | neighbor 169.254.10.2 activate disable                       |  |  |
| €       | 21 | configure neighbor 169.254.10.2 activate settings            |  |  |
| Ð       | 22 | configure ipv4 redistribution protocol v identifier none     |  |  |
| €       | 23 | bgp router-id router-id                                      |  |  |

Create\_BGP\_Object\_NeighborSetting\_Properties\_Advanced\_PMD

Leitung 14, 15, 16, 17: Klicken Sie auf die - Taste, um die Leitungen zu deaktivieren. Klicken Sie anschließend auf die Schaltfläche OK, um das BGP-Objekt zu speichern.

| Name   |      | Description                                                            |  |
|--------|------|------------------------------------------------------------------------|--|
| dem    | obgp |                                                                        |  |
| Templa | ate  | Weset     Constant                                                     |  |
| Θ      | 1    | router bgp 65511                                                       |  |
| Θ      | 2    | configure address-family ipv4 ~                                        |  |
| Θ      | 3    | address-family ipv4 unicast                                            |  |
| Θ      | 4    | configure address-family ipv4 general ~                                |  |
| Θ      | 5    | distance bgp 20 200 200                                                |  |
| Θ      | 6    | <pre>network inside_192.168.70.0 v</pre>                               |  |
| ⊙      | 7    | network network-object v route-map map-tag v                           |  |
| ⊙      | 8    | <pre>bgp inject-map inject-map v exist-map exist-map v options v</pre> |  |
| •      | 9    | configure aggregate-address map-type ~                                 |  |
| €      | 10   | configure filter-rules direction ~                                     |  |
| Θ      | 11   | configure neighbor 169.254.10.2 remote-as 65510 properties v           |  |
| Θ      | 12   | neighbor 169.254.10.2 remote-as 65510                                  |  |
| Θ      | 13   | configure neighbor 169.254.10.2 remote-as advanced v                   |  |
| Θ      | 14   | neighbor 169.254.10.2 password secret 🗸                                |  |
| Θ      | 15   | configure neighbor 169.254.10.2 hops options∨                          |  |
| Θ      | 16   | neighbor 169.254.10.2 version version-number                           |  |
| Θ      | 17   | neighbor 169.254.10.2 transport connection-mode options v              |  |
| Θ      | 18   | neighbor 169.254.10.2 transport path-mtu-discovery disable v           |  |
| Θ      | 19   | configure neighbor 169.254.10.2 activate properties v                  |  |
| Θ      | 20   | neighbor 169.254.10.2 activate                                         |  |
| •      | 21   | configure neighbor 169.254.10.2 activate settings v                    |  |
| ⊙      | 22   | configure ipv4 redistribution protocol v identifier none               |  |
| •      | 23   | bgp router-id                                                          |  |
|        |      |                                                                        |  |
|        |      |                                                                        |  |

CANCEL

Create\_BGP\_Object\_DisableLines

Dies ist eine Übersicht über die BGP-Einstellung in diesem Beispiel. Sie können die anderen BGP-Einstellungen entsprechend Ihren tatsächlichen Anforderungen konfigurieren.

| Name    | Description |  |
|---------|-------------|--|
| demobap |             |  |

| Templat | e        | 🐼 Hide disabled 🗘 Reset                                      |
|---------|----------|--------------------------------------------------------------|
| 9       | 1        | pouter ban 65511                                             |
| 9       | 1        | configure address-family inv/ v                              |
| e       | 2        | address-family inva unicast                                  |
| 6       | 4        | configure address-family inva general w                      |
| 6       | 4        | dictance han 20 200 200                                      |
| 6       | 2        | network inside 192 168 70 0 v                                |
| e       | 7        | network network-object v noute-man man-tag v                 |
| e       | <b>'</b> | han inject_man inject_man v evist_man evist_man v entiens.   |
| e       | °        | configure aggregate-address man ture                         |
| 0<br>0  | 3        | configure aggregate audress map-type                         |
| 0       | 10       | configure neighbon 160 254 10 2 normate as 65510 normatics   |
| 0       | 11       | configure neighbor 169.254.10.2 remote as 65510 properties v |
| Θ       | 12       | neighbor 109.254.10.2 remote-as 65510                        |
| Θ       | 13       | configure neighbor 169.254.10.2 remote-as advanced v         |
| Ð       | 14       | neighbor 169.254.10.2 password secret v                      |
| €       | 15       | configure neighbor 169.254.10.2 hops options v               |
| €       | 16       | neighbor 169.254.10.2 version version-number                 |
| €       | 17       | neighbor 169.254.10.2 transport connection-mode options v    |
| Θ       | 18       | neighbor 169.254.10.2 transport path-mtu-discovery disable v |
| Θ       | 19       | configure neighbor 169.254.10.2 activate properties          |
| Θ       | 20       | neighbor 169.254.10.2 activate                               |
| €       | 21       | configure neighbor 169.254.10.2 activate settings v          |
| €       | 22       | configure ipv4 redistribution protocol v identifier none     |
| €       | 23       | bgp router-id                                                |

| CANCEL | ОК |
|--------|----|
|        |    |

Create\_BGP\_Object\_Final\_Overview

#### Schritt 7. Bereitstellen der BGP-Konfigurationsänderungen

| Firewa | Il Device Manager Monitoring | Image: Second system         Image: Second system         Image: Se | De Barning Constraints | rator Cisco SECURE  |
|--------|------------------------------|----------------------------------------------------------------------------------------------------|------------------------|---------------------|
|        | Device Summary<br>Routing    |                                                                                                    |                        |                     |
|        | Add Multiple Virtual Routers |                                                                                                    | Commands               | BGP Global Settings |
|        | Static Routing BGP OSPF      | EIGRP ECMP Traffic Zones                                                                                                    |                        |                     |
|        | 1 object                     |                                                                                                    |                        | +                   |
|        | II NAME                      | DESCRIPTION                                                                                                    |                        | ACTIONS             |
|        | 1 demobgp                    |                                                                                                    |                        |                     |
|        |                              |                                                                                                    |                        |                     |

Bereitstellen\_BGP\_Konfiguration

Schritt 8: Nun ist die Konfiguration für Site1 FTD abgeschlossen.

Um Site2 FTD VPN und BGP zu konfigurieren, wiederholen Sie Schritt 3 bis Schritt 7 mit den entsprechenden Parametern von Site2 FTD.

Konfigurationsübersicht für Site1 FTD und Site2 FTD in CLI.

| Standort1 FTD                                                                                                    | Standort2 FTD                                                                                                    |
|----------------------------------------------------------------------------------------------------|----------------------------------------------------------------------------------------------------|
| NGFW-Version 7.4.2                                                                                                    | NGFW-Version 7.4.2                                                                                                    |
| interface GigabitEthernet0/0                                                                                                    | interface GigabitEthernet0/0                                                                                                    |
| nameif extern                                                                                                    | nameif extern                                                                                                    |
| CTS-Handbuch                                                                                                    | CTS-Handbuch                                                                                                    |
| Weitergeben sgt serve untag                                                                                                    | Weitergeben sgt serve untag                                                                                                    |
| Richtlinie statisches sgt deaktiviert Vertrauenswürdig                                                                                                    | Richtlinie statisches sgt deaktiviert Vertrauenswürdig                                                                                                    |
| Sicherheitsstufe 0                                                                                                    | Sicherheitsstufe 0                                                                                                    |
| ip address 192.168.30.1 255.255.255.0                                                                                                    | ip address 192.168.10.1 255.255.255.0                                                                                                    |
| interface GigabitEthernet0/2                                                                                                    | interface GigabitEthernet0/2                                                                                                    |
| nameif inside                                                                                                    | nameif inside                                                                                                    |
| Sicherheitsstufe 0                                                                                                    | Sicherheitsstufe 0                                                                                                    |
| ip address 192.168.70.1 255.255.255.0                                                                                                    | ip address 192.168.50.1 255.255.255.0                                                                                                    |
| interface Tunnel1                                                                                                    | interface Tunnel1                                                                                                    |
| Nameleif demovti                                                                                                    | Name eif demovti25                                                                                                    |
| ip address 169.254.10.1 255.255.255.0                                                                                                    | ip address 169.254.10.2 255.255.255.0                                                                                                    |
| Tunnelquellenschnittstelle außen                                                                                                    | Tunnelquellenschnittstelle außen                                                                                                    |
| Tunnelziel 192.168.10.1                                                                                                    | Tunnelziel 192.168.30.1                                                                                                    |
| Tunnelmodus IPsec IPv4                                                                                                    | Tunnelmodus IPsec IPv4                                                                                                    |
| tunnel protection ipsec-profil ipsec_profile e4084d322d                                                                                                    | tunnel protection ipsec-profil ipsec_profile e4084d322d                                                                                                    |
| Objektnetzwerk OutsidelPv4Gateway                                                                                                    | Objektnetzwerk OutsidelPv4Gateway                                                                                                    |
| Host 192.168.30.3                                                                                                    | Host 192.168.10.3                                                                                                    |
| Objektnetzwerk inside_192.168.70.0                                                                                                    | Objektnetzwerk inside_192.168.50.0                                                                                                    |
| Subnetz 192.168.70.0 255.255.255.0                                                                                                    | Subnetz 192.168.50.0 255.255.255.0                                                                                                    |
| Zugriffsgruppe NGFW_ONBOX_ACL global<br>Zugriffsliste NGFW_ONBOX_ACL Bemerkung Regel-ID<br>268435457: ZUGRIFFSRICHTLINIE:<br>NGFW_Access_Policy<br>Zugriffsliste NGFW_ONBOX_ACL Bemerkung Regel-ID<br>268435457: L5 REGEL: Inside_Outside_Rule<br>access-list NGFW_ONBOX_ACL advanced trust object-<br>group  acSvcg-268435457 ifc in jeder ifc außerhalb jeder<br>Regel-ID 268435457 Ereignisprotokoll, beide<br>Zugriffsliste NGFW_ONBOX_ACL Bemerkung Regel-ID<br>268435458: ZUGRIFFSRICHTLINIE: | Zugriffsgruppe NGFW_ONBOX_ACL global<br>Zugriffsliste NGFW_ONBOX_ACL Bemerkung Regel-ID<br>268435457: ZUGRIFFSRICHTLINIE:<br>NGFW_Access_Policy<br>Zugriffsliste NGFW_ONBOX_ACL Bemerkung Regel-ID<br>268435457: L5 REGEL: Inside_Outside_Rule<br>access-list NGFW_ONBOX_ACL advanced trust object-<br>group  acSvcg-268435457 ifc in jeder ifc außerhalb jeder<br>Regel-ID 268435457 Ereignisprotokoll, beide<br>Zugriffsliste NGFW_ONBOX_ACL Bemerkung Regel-ID<br>268435458: ZUGRIFFSRICHTLINIE:<br>NGFW_Access_Policy |

| NGFW_Access_Policy                                         |                                                            |
|------------------------------------------------------------|------------------------------------------------------------|
| Zugriffsliste NGFW_ONBOX_ACL Bemerkung Regel-ID            | Zugriffsliste NGFW_ONBOX_ACL Bemerkung Regel-ID            |
| 268435458: L5 RULE: Demo_allow                             | 268435458: L5 RULE: Demo_allow                             |
| access-list NGFW_ONBOX_ACL advanced permit object-         | access-list NGFW_ONBOX_ACL advanced permit object-         |
| Gruppe  acSvcg-268435458 alle Regel-ID 268435458           | Gruppe  acSvcg-268435458 alle Regel-ID 268435458           |
| Ereignisprotokolle, beide                                  | Ereignisprotokolle, beide                                  |
| Zugriffsliste NGFW_ONBOX_ACL Bemerkung Regel-ID 1:         | Zugriffsliste NGFW_ONBOX_ACL Bemerkung Regel-ID 1:         |
| ZUGRIFFSRICHTLINIE: NGFW_Access_Policy                     | ZUGRIFFSRICHTLINIE: NGFW_Access_Policy                     |
| Zugriffsliste NGFW_ONBOX_ACL Bemerkung Regel-ID 1:         | Zugriffsliste NGFW_ONBOX_ACL Bemerkung Regel-ID 1:         |
| L5 RULE: DefaultActionRule                                 | L5 RULE: DefaultActionRule                                 |
| access-list NGFW_ONBOX_ACL advanced deny ip any            | access-list NGFW_ONBOX_ACL advanced deny ip any            |
| rule-id 1                                                  | rule-id 1                                                  |
| Router BGP 65511                                           | Router BGP 65510                                           |
| bgp log-neighbor-änderungen                                | bgp log-neighbor-änderungen                                |
| bgp router-id vrf automatisch zuweisen                     | bgp router-id vrf automatisch zuweisen                     |
| address-family-IPv4-Unicast                                | address-family-IPv4-Unicast                                |
| neighbor 169.254.10.2 remote-as 65510                      | neighbor 169.254.10.1 remote-as 65511                      |
| neighbor 169.254.10.2 transport path-mtu-discovery disable | neighbor 169.254.10.1 transport path-mtu-discovery disable |
| Nachbar 169.254.10.2 aktivieren                            | Nachbar 169.254.10.1 aktivieren                            |
| Netzwerk 192.168.70.0                                      | Netzwerk 192.168.50.0                                      |
| keine automatische Zusammenfassung                         | keine automatische Zusammenfassung                         |
| keine Synchronisierung                                     | keine Synchronisierung                                     |
| Ausgangsadressenfamilie                                    | Ausgangsadressenfamilie                                    |
| Route außerhalb 0.0.0.0 0.0.0.0 192.168.30.3 1             | Route außerhalb 0.0.0.0 0.0.0.0 192.168.10.3 1             |
| crypto ipsec ikev2 ipsec-vorschlag AES256_SHA256           | crypto ipsec ikev2 ipsec-vorschlag AES256_SHA256           |
| Protokoll-ESP-Verschlüsselung AES-256 AES                  | Protokoll-ESP-Verschlüsselung AES-256 AES                  |
| Protokoll esp integrität sha-256 sha-1                     | Protokoll esp integrität sha-256 sha-1                     |
| crypto ipsec-Profil ipsec_profile e4084d322d               | crypto ipsec-Profil ipsec_profile e4084d322d               |
| set ikev2 ipsec-vorschlag AES256_SHA256                    | set ikev2 ipsec-vorschlag AES256_SHA256                    |
| set security-association lebensdauer kilobyte 4608000      | set security-association lebensdauer kilobyte 4608000      |
| Lebensdauer der Sicherheitszuordnung festlegen 28800       | Lebensdauer der Sicherheitszuordnung festlegen 28800       |
| crypto ipsec Sicherheitszuordnung pmtu-aging unendlich     | crypto ipsec Sicherheitszuordnung pmtu-aging unendlich     |
| crypto ikev2 policy 1                                      | crypto ikev2 policy 1                                      |
| Verschlüsselung AES-256 AES                                | Verschlüsselung AES-256 AES                                |
| Integrität sha256 sha                                      | Integrität sha256 sha                                      |
| Gruppe 14                                                  | Gruppe 14                                                  |
| prf sha256 sha                                             | prf sha256 sha                                             |
| Lebensdauersekunden 86400                                  | Lebensdauersekunden 86400                                  |
| crypto ikev2 policy 20                                     | crypto ikev2 policy 20                                     |
| Verschlüsselung AES-256 AES-192 AES                        | Verschlüsselung AES-256 AES-192 AES                        |

| Integrität sha512 sha384 sha256 sha                 | Integrität sha512 sha384 sha256 sha                 |
|-----------------------------------------------------|-----------------------------------------------------|
| Gruppe 21 20 16 15 14                               | Gruppe 21 20 16 15 14                               |
| prf sha 512 sha 384 sha 256 sha                     | prf sha 512 sha 384 sha 256 sha                     |
| Lebensdauersekunden 86400                           | Lebensdauersekunden 86400                           |
|                                                     |                                                     |
| crypto ikev2 außerhalb aktivieren                   | crypto ikev2 außerhalb aktivieren                   |
|                                                     |                                                     |
| Gruppenpolitik  s2sGP 192.168.10.1 intern           | Gruppenpolitik  s2sGP 192.168.30.1 intern           |
| Gruppenpolitik  s2sGP 192.168.10.1-Attribute        | Gruppenpolitik  s2sGP 192.168.30.1-Attribute        |
| vpn-tunnel-protocol ikev2                           | vpn-tunnel-protocol ikev2                           |
|                                                     |                                                     |
| tunnel-group 192.168.10.1, Typ ipsec-I2I            | tunnel-group 192.168.30.1, Typ ipsec-l2l            |
| tunnel-group 192.168.10.1 allgemeine Attribute      | tunnel-group 192.168.30.1 allgemeine Attribute      |
| default-group-policy  s2sGP 192.168.10.1            | default-group-policy  s2sGP 192.168.30.1            |
|                                                     |                                                     |
| tunnel-group 192.168.10.1 ipsec-attribute           | tunnel-group 192.168.30.1 ipsec-attribute           |
| ikev2 Remote-Authentifizierung Pre-Shared-Key ***** | ikev2 Remote-Authentifizierung Pre-Shared-Key ***** |
| ikev2 local-authentication pre-shared-key *****     | ikev2 local-authentication pre-shared-key *****     |

# Überprüfung

Verwenden Sie diesen Abschnitt, um zu überprüfen, ob Ihre Konfiguration ordnungsgemäß funktioniert.

Schritt 1: Navigieren Sie über die Konsole oder SSH zur CLI jedes FTD, um den VPN-Status von Phase 1 und Phase 2 über die Befehle show crypto ikev2 sa und show crypto ipsec sa zu überprüfen.

| Standort1 FTD                                                                             | Standort2 FTD                                                                                                    |
|-------------------------------------------------------------------------------------------|----------------------------------------------------------------------------------------------------|
| ftdv742# show crypto ikev2 sa                                                             | ftdv742# show crypto ikev2 sa                                                                                              |
| IKEv2-SAs:                                                                                | IKEv2-SAs:                                                                                                    |
| Session-ID:134, Status:UP-ACTIVE, IKE-<br>Anzahl:1, KINDERZAHL:1                          | Sitzungs-ID:13, Status:UP-ACTIVE, IKE-<br>Anzahl:1, KINDERZAHL:1                                                           |
| Tunnel-ID Lokale Remote-Rolle "fvrf/ivrf Status"                                          | Tunnel-ID Lokale Remote-Rolle "fvrf/ivrf Status"<br>339797985 192.168.10.1/500 192.168.30.1/500                            |
| 563984431 192.168.30.1/500 192.168.10.1/500<br>Global/Global READY RESPONDER              | Global/Global READY INITIATOR<br>Encr: AES-CBC, Keysize: 256, Hash: SHA256,<br>DH Grp:14, Auth sign: PSK, Auth verify: PSK |
| Encr: AES-CBC, Keysize: 256, Hash: SHA256,<br>DH Grp:14, Auth sign: PSK, Auth verify: PSK | Lebensdauer/Aktivzeit: 86400/74099 Sek.<br>Untergeordnete SA: lokaler Selektor 0.0.0.0/0 -<br>255.255.255.255/65535        |
| Lebensdauer/Aktivzeit: 86400/5145 s                                                       | Remote Selector 0.0.0.0/0 -                                                                                                |
| Untergeordnete SA: lokaler Selektor 0.0.0.0/0 -                                           | 255.255.255.255/65535<br>ESP-Spin/out: 0xb7b5b38b/0xf0c4239d                                                               |

| 255.255.255.255/65535                                     |                                                           |
|-----------------------------------------------------------|-----------------------------------------------------------|
| Remote Selector 0.0.0.0/0 -<br>255.255.255.255/65535      |                                                           |
| ESP-Spin/out: 0xf0c4239d/0xb7b5b38b                       |                                                           |
| ftdv742# show crypto ipsec sa                             | ftdv742# show crypto ipsec sa                             |
| Schnittstelle: demovti                                    | Schnittstelle: demovti25                                  |
| Crypto map tag:vti-crypto-map-Tunnel1-0-                  | Crypto map tag:vti-crypto-map-Tunnel1-0-                  |
| 1, seq num: 65280, local addr: 192.168.30.1               | 1, seq num: 65280, local addr: 192.168.10.1               |
| Protected VRF (IVRF): global                              | Protected VRF (IVRF): global                              |
| local ident (adr/mask/port/port):                         | local ident (adr/mask/port/port):                         |
| (0.0.0.0/0.0.0.0/0/0)                                     | (0.0.0.0/0.0.0.0/0/0)                                     |
| remote ident (adr/mask/port/port):                        | remote ident (adr/mask/port/port):                        |
| (0.0.0.0/0.0.0.0/0/0)                                     | (0.0.0.0/0.0.0.0/0/0)                                     |
| current_peer: 192.168.10.1                                | current_peer: 192.168.30.1                                |
| <pre>#pkts encaps: 5720, #pkts encrypt: 5720, #pkts</pre> | <pre>#pkts encaps: 5721, #pkts encrypt: 5721, #pkts</pre> |
| digest: 5720                                              | digest: 5721                                              |
| #pkts decaps: 5717, #pkts entschlüsseln: 5717,            | #pkts decaps: 5721, #pkts entschlüsseln: 5721,            |
| #pkts verifizieren: 5717                                  | #pkts verifizieren: 5721                                  |
| #pkts komprimiert: 0, #pkts dekomprimiert: 0              | #pkts komprimiert: 0, #pkts dekomprimiert: 0              |
| #pkts nicht komprimiert: 5720, #pkts Comp                 | #pkts nicht komprimiert: 5721, #pkts Comp                 |
| fehlgeschlagen: 0, #pkts decomp                           | fehlgeschlagen: 0, #pkts decomp                           |
| fehlgeschlagen: 0                                         | fehlgeschlagen: 0                                         |
| #pre-frag Erfolge: 0, #pre-frag Misserfolge: 0,           | #pre-frag Erfolge: 0, #pre-frag Misserfolge: 0,           |
| #fragments erstellt: 0                                    | #fragments erstellt: 0                                    |
| #PMTUs gesendet: 0, #PMTUs rcvd: 0,                       | #PMTUs gesendet: 0, #PMTUs rcvd: 0,                       |
| #decapsulated fgs müssen wieder                           | #decapsulated fgs müssen wieder                           |
| zusammengesetzt werden: 0                                 | zusammengesetzt werden: 0                                 |
| #TFC rcvd: 0, #TFC gesendet: 0                            | #TFC rcvd: 0, #TFC gesendet: 0                            |
| #Valid ICMP-Fehler rcvd: 0, #Invalid ICMP-                | #Valid ICMP-Fehler rcvd: 0, #Invalid ICMP-                |
| Fehler rcvd: 0                                            | Fehler rcvd: 0                                            |
| #send Fehler: 0, #recv Fehler: 0                          | #send Fehler: 0, #recv Fehler: 0                          |
| lokales Kryptografieendgerät.:                            | lokales Kryptografieendgerät.:                            |
| 192.168.30.1/500, entferntes                              | 192.168.10.1/500, entferntes                              |
| Kryptografieendgerät.: 192.168.10.1/500                   | Kryptografieendgerät.: 192.168.30.1/500                   |
| path mtu 1500, ipsec overhead 78(44), media               | path mtu 1500, ipsec overhead 78(44), media               |
| mtu 1500                                                  | mtu 1500                                                  |
| Verbleibende PMTU-Zeit (Sek.): 0, DF-                     | Verbleibende PMTU-Zeit (Sek.): 0, DF-                     |
| Richtlinie: copy-df                                       | Richtlinie: copy-df                                       |
| ICMP-Fehlervalidierung: deaktiviert, TFC-                 | ICMP-Fehlervalidierung: deaktiviert, TFC-                 |
| Pakete: deaktiviert                                       | Pakete: deaktiviert                                       |

| aktuelle ausgehende Spi: B7B5B38B            | aktuelle ausgehende SPI: F0C4239D            |
|----------------------------------------------|----------------------------------------------|
| aktuelle eingehende SPI: F0C4239D            | aktueller eingehender SPI: B7B5B38B          |
| Inbound ESP SAS                              | Inbound ESP SAS:                             |
| SPI: 0xE0C/230D (/030386013)                 | SPI: 0xB7B5B38B (3082138507)                 |
| SA-Staat: aktiv                              | SA-Staat: aktiv                              |
| transformation: esn-aes-256 esn-sha-256-hmac | transformation: esp-aes-256 esp-sha-256-hmac |
| keine Komprimierung                          | keine Komprimierung                          |
| In Verwendung: Einstellungen =/1.21. Tunnel  | In Verwendung: Einstellungen =/1.21 Tunnel   |
| IKEv2, VTI, }                                | IKEv2, VTI, }                                |
| Steckplatz: 0, conn_id: 266, crypto-map:vti- | Steckplatz: 0, conn_id: 160, crypto-map:vti- |
| crypto-map-Tunnel1-0-1                       | crypto-map-Tunnel1-0-1                       |
| sa-Timing: verbleibende Schlüssellebensdauer | sa-Timing: verbleibende Schlüssellebensdauer |
| (kB/s): (4285389/3722)                       | (kB/s): (3962829/3626)                       |
| IV-Größe: 16 Byte                            | IV-Größe: 16 Byte                            |
| Unterstützung für Wiedergabe-Erkennung: Y    | Unterstützung für Wiedergabe-Erkennung: Y    |
| Anti-Wiedergabe-Bitmap:                      | Anti-Wiedergabe-Bitmap:                      |
| 0xFFFFFFF 0xFFFFFFF                          | 0xFFFFFFF 0xFFFFFFF                          |
| Outbound ESP SAS:                            | Outbound ESP SAS:                            |
| SPI: 0xB7B5B38B (3082138507)                 | SPI: 0xF0C4239D (4039386013)                 |
| SA-Staat: aktiv                              | SA-Staat: aktiv                              |
| transformation: esp-aes-256 esp-sha-256-hmac | transformation: esp-aes-256 esp-sha-256-hmac |
| keine Komprimierung                          | keine Komprimierung                          |
| In Verwendung: Einstellungen ={L2L, Tunnel,  | In Verwendung: Einstellungen ={L2L, Tunnel,  |
| IKEv2, VTI, }                                | IKEv2, VTI, }                                |
| Steckplatz: 0, conn_id: 266, crypto-map:vti- | Steckplatz: 0, conn_id: 160, crypto-map:vti- |
| crypto-map-Tunnel1-0-1                       | crypto-map-Tunnel1-0-1                       |
| sa-Timing: verbleibende Schlüssellebensdauer | sa-Timing: verbleibende Schlüssellebensdauer |
| (kB/s): (4147149/3722)                       | (kB/s): (4101069/3626)                       |
| IV-Größe: 16 Byte                            | IV-Größe: 16 Byte                            |
| Unterstützung für Wiedergabe-Erkennung: Y    | Unterstützung für Wiedergabe-Erkennung: Y    |
| Anti-Wiedergabe-Bitmap:                      | Anti-Wiedergabe-Bitmap:                      |
| 0x0000000 0x0000001                          | 0x0000000 0x0000001                          |
|                                              |                                              |

Schritt 2: Navigieren Sie über die Konsole oder SSH zur CLI der FTD, um den BGP-Status mithilfe der Befehle show bgp neighbors und show route bgp zu überprüfen.

| Standort1 FTD                                 | Standort2 FTD                                 |
|-----------------------------------------------|-----------------------------------------------|
| ftdv742# BGP-Nachbarn anzeigen                | ftdv742# BGP-Nachbarn anzeigen                |
| BGP-Nachbar ist 169.254.10.2, vrf single_vf,  | BGP-Nachbar ist 169.254.10.1, vrf single_vf,  |
| Remote-AS 65510, externe Verbindung           | Remote-AS 65511, externe Verbindung           |
| BGP-Version 4, Remote-Router-ID 192.168.50.1  | BGP-Version 4, Remote-Router-ID 192.168.70.1  |
| BGP-Status = etabliert, bis zu 1 d20 h        | BGP-Status = etabliert, bis zu 1 d20 h        |
| Zuletzt gelesen 00:00:25, zuletzt geschrieben | Zuletzt gelesen 00:00:11, zuletzt geschrieben |
|                                               |                                               |

| 00:00:45, Haltezeit 180, Keepalive-Intervall 60                                                 | 00:00:52, Haltezeit 180, Keepalive-Intervall 60                                                     |
|-------------------------------------------------------------------------------------------------|----------------------------------------------------------------------------------------------------|
| Sekunden                                                                                        | Sekunden                                                                                            |
| Nachbarsitzungen:                                                                               | Nachbarsitzungen:                                                                                   |
| 1 aktiv, ist nicht Multisession-fähig (deaktiviert)                                             | 1 aktiv, ist nicht Multisession-fähig (deaktiviert)                                                 |
| Funktionen für Nachbarn:                                                                        | Funktionen für Nachbarn:                                                                            |
| Routenaktualisierung: angekündigt und                                                           | Routenaktualisierung: angekündigt und                                                               |
| empfangen (neu)                                                                                 | empfangen (neu)                                                                                     |
| 4-Oktett-ASN-Funktion: angekündigt und                                                          | 4-Oktett-ASN-Funktion: angekündigt und                                                              |
| empfangen                                                                                       | empfangen                                                                                           |
| Adressfamilie IPv4 Unicast: angekündigt und                                                     | Adressfamilie IPv4 Unicast: angekündigt und                                                         |
| empfangen                                                                                       | empfangen                                                                                           |
| Multisession-Funktion:                                                                          | Multisession-Funktion:                                                                              |
| Nachrichtenstatistik:                                                                           | Nachrichtenstatistik:                                                                               |
| InQ-Tiefe ist 0                                                                                 | InQ-Tiefe ist 0                                                                                     |
| OutQ-Tiefe ist 0                                                                                | OutQ-Tiefe ist 0                                                                                    |
| Gesendet Empf.                                                                                  | Gesendet Empf.                                                                                      |
| Geöffnet: 1 1                                                                                   | Geöffnet: 1 1                                                                                       |
| Benachrichtigungen: 0 0                                                                         | Benachrichtigungen: 0 0                                                                             |
| Aktualisierungen: 2 2                                                                           | Aktualisierungen: 2 2                                                                               |
| Keepalive: 2423 2427                                                                            | Keepalive: 2424 2421                                                                                |
| Routen-Aktualisierung: 0 0                                                                      | Routen-Aktualisierung: 0 0                                                                          |
| Gesamt: 2426 2430                                                                               | Gesamt: 2427 2424                                                                                   |
| Die standardmäßige Mindestdauer zwischen                                                        | Die standardmäßige Mindestdauer zwischen                                                            |
| den Anzeigeläufen beträgt 30 Sekunden.                                                          | den Anzeigeläufen beträgt 30 Sekunden.                                                              |
| Für Adressfamilie: IPv4 Unicast                                                                 | Für Adressfamilie: IPv4 Unicast                                                                     |
| Sitzung: 169.254.10.2                                                                           | Sitzung: 169.254.10.1                                                                               |
| BGP-Tabelle Version 3, Nachbarversion 3/0                                                       | BGP-Tabelle Version 9, Nachbarversion 9/0                                                           |
| Größe der Ausgabewarteschlange: 0                                                               | Größe der Ausgabewarteschlange: 0                                                                   |
| Ziffer 1                                                                                        | Ziffer 4                                                                                            |
| 1 Mitglied einer Aktualisierungsgruppe                                                          | 4 Mitglieder der Aktualisierungsgruppe                                                              |
| Gesendet Empf.                                                                                  | Gesendet Empf.                                                                                      |
| Präfixaktivität: Aktuelle Präfixe: 1 1 (80 Byte)                                                | Präfixaktivität: Aktuelle Präfixe: 1 1 (80 Byte)                                                    |
| Präfixe gesamt: 1 1                                                                             | Präfixe gesamt: 1 1                                                                                 |
| Implizit zurückziehen: 0 0                                                                      | Implizit zurückziehen: 0 0                                                                          |
| Explizit zurückziehen: 0 0                                                                      | Explizit zurückziehen: 0 0                                                                          |
| Als bestmöglicher Pfad verwendet: n/a 1                                                         | Als bestmöglicher Pfad verwendet: n/a 1                                                             |
| Als Multipath verwendet: n/a 0                                                                  | Als Multipath verwendet: n/a 0                                                                      |
| Präfixe für abgelehnte lokale Richtlinien:<br>Bester Pfad von diesem Peer: 1 n/a<br>Gesamt: 1 0 | Präfixe für abgelehnte lokale Richtlinien:<br><br>Bester Pfad von diesem Peer: 1 n/a<br>Gesamt: 1 0 |

| Anzahl der NLRIs im gesendeten Update: max.<br>1, min. 0                                                                                                    | Anzahl der NLRIs im gesendeten Update: max.<br>1, min. 0                                                                                                    |
|----------------------------------------------------------------------------------------------------|----------------------------------------------------------------------------------------------------|
| Die Adressverfolgung ist aktiviert, und die RIB<br>hat eine Route zu 169.254.10.2.<br>Verbindungen hergestellt 1; abgebrochen 0<br>Letzte Zurücksetzung nie<br>Transport(tcp) path-mtu-discovery ist deaktiviert<br>Ordnungsgemäßer Neustart ist deaktiviert                                                                                                    | Die Adressverfolgung ist aktiviert, und die RIB<br>hat eine Route zu 169.254.10.1.<br>Verbindungen hergestellt 4; abgebrochen 3<br>Letzte Rücksetzung 1d21h, aufgrund Interface-<br>Flapping von Session 1<br>Transport(tcp) path-mtu-discovery ist deaktiviert<br>Ordnungsgemäßer Neustart ist deaktiviert                                                                                                    |
| ftdv742# Routen-BGP anzeigen                                                                                                    | ftdv742# Routen-BGP anzeigen                                                                                                    |
| Codes: L - lokal, C - verbunden, S - statisch, R -<br>RIP, M - mobil, B - BGP<br>D - EIGRP, EX - EIGRP extern, O - OSPF, IA -<br>OSPF interarea<br>N1 - OSPF NSSA extern Typ 1, N2 - OSPF<br>NSSA extern Typ 2<br>E1 - externer OSPF-Typ 1, E2 - externer OSPF-<br>Typ 2, V - VPN<br>i - IS-IS, su - IS-IS-Zusammenfassung, L1 - IS-<br>IS-Ebene-1, L2 - IS-IS-Ebene-2<br>ia - IS-IS interarea, * - candidate default, U - per<br>user static route<br>o - ODR, P - periodische heruntergeladene<br>statische Route, + - replizierte Route<br>SI = Static InterVRF, BI = BGP InterVRF<br>Gateway der letzten Instanz ist 192.168.30.3<br>zum Netzwerk 0.0.00<br>B 192 168 50 0 255 255 255 0 I20/01 via | Codes: L - lokal, C - verbunden, S - statisch, R -<br>RIP, M - mobil, B - BGP<br>D - EIGRP, EX - EIGRP extern, O - OSPF, IA -<br>OSPF interarea<br>N1 - OSPF NSSA extern Typ 1, N2 - OSPF<br>NSSA extern Typ 2<br>E1 - externer OSPF-Typ 1, E2 - externer OSPF-<br>Typ 2, V - VPN<br>i - IS-IS, su - IS-IS-Zusammenfassung, L1 - IS-<br>IS-Ebene-1, L2 - IS-IS-Ebene-2<br>ia - IS-IS interarea, * - candidate default, U - per<br>user static route<br>o - ODR, P - periodische heruntergeladene<br>statische Route, + - replizierte Route<br>SI = Static InterVRF, BI = BGP InterVRF<br>Gateway der letzten Instanz ist 192.168.10.3<br>zum Netzwerk 0.0.0 |
| B 192.168.50.0 255.255.255.0 [20/0] via<br>169.254.10.2, 1d20h                                                                                                    | B 192.168.70.0 255.255.255.0 [20/0] via 169.254.10.1,<br>1d20h                                                                                                    |

Schritt 3: Site1-Client und Site2-Client pingen einander erfolgreich an.

Standort 1-Client:

Site1\_Client#ping 192.168.50.2
Type escape sequence to abort.
Sending 5, 100-byte ICMP Echos to 192.168.50.2, timeout is 2 seconds:
!!!!!
Success rate is 100 percent (5/5), round-trip min/avg/max = 31/56/90 ms

Standort 2-Client:

Site2\_Client#ping 192.168.70.2
Type escape sequence to abort.
Sending 5, 100-byte ICMP Echos to 192.168.70.2, timeout is 2 seconds:
!!!!!
Success rate is 100 percent (5/5), round-trip min/avg/max = 12/39/71 ms

## Fehlerbehebung

In diesem Abschnitt erhalten Sie Informationen zur Behebung von Fehlern in Ihrer Konfiguration.

Sie können diese Debug-Befehle verwenden, um Probleme im VPN-Abschnitt zu beheben.

```
debug crypto ikev2 platform 255
debug crypto ikev2 protocol 255
debug crypto ipsec 255
debug vti 255
```

Sie können diese Befehle verwenden, um Fehler im BGP-Abschnitt zu beheben.

```
ftdv742# debug ip bgp ?
A.B.C.D
          BGP neighbor address
all All address families
events
          BGP events
          BGP path import across topologies, VRFs or AFs in BGP Inbound information
import
        Address family
ipv4
        Address family
ipv6
keepalives BGP keepalives
out
        BGP Outbound information
       BGP dynamic range
range
rib-filter Next hop route watch filter events
updates BGP updates
         Address family
vpnv4
        Address family
vpnv6
vrf
         VRF scope
<cr>
```

#### Informationen zu dieser Übersetzung

Cisco hat dieses Dokument maschinell übersetzen und von einem menschlichen Übersetzer editieren und korrigieren lassen, um unseren Benutzern auf der ganzen Welt Support-Inhalte in ihrer eigenen Sprache zu bieten. Bitte beachten Sie, dass selbst die beste maschinelle Übersetzung nicht so genau ist wie eine von einem professionellen Übersetzer angefertigte. Cisco Systems, Inc. übernimmt keine Haftung für die Richtigkeit dieser Übersetzungen und empfiehlt, immer das englische Originaldokument (siehe bereitgestellter Link) heranzuziehen.